Operations Management 101 A Guide to Microsoft Excel using select problems.

Below are instructions for #15 in Chapter 18

Step 1: Insert a Data table.

- a) In cell A1, type "Data" and press Enter.
- b) With your mouse, highlight Cells A1 to F1.
- c) Press the Merge and center button in the top toolbar (pictured below).

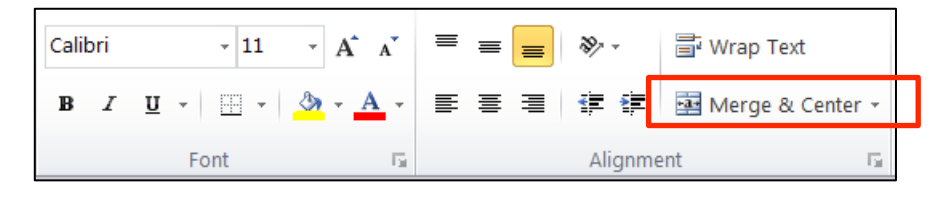

d) Click cell A1 and create outline using icon shown below:

| Paste V<br>Clipbcard F | Calib<br>P<br>FR<br>Bor | $\begin{array}{cccc} \dot{\mathbf{a}} & \cdot \mathbf{n} & \cdot \end{array} \stackrel{\mathbf{a}}{=} = = = \\ \dot{\mathbf{a}} & \dot{\mathbf{a}} & \dot{\mathbf{A}} & \dot{\mathbf{a}} & \equiv \equiv = \\ \dot{\mathbf{a}} & \dot{\mathbf{a}} & \dot{\mathbf{a}} & \dot{\mathbf{a}} & \equiv \equiv = \\ \dot{\mathbf{a}} & \dot{\mathbf{a}} & \dot{\mathbf{a}} & \dot{\mathbf{a}} & \vdots & \vdots \\ \dot{\mathbf{a}} & \dot{\mathbf{a}} & \dot{\mathbf{a}} & \dot{\mathbf{a}} & \vdots & \vdots \\ \mathbf{ders} \end{array}$ | ₽<br><u>9</u> | Gene<br>S -<br>Con<br>Nur | ral ·<br>∕%,,<br>£3<br>nber ⊑ | A<br>Styles | 입™ Insert →<br>I™ Delete →<br>[首] Format +<br>Cells | Σ   | ort & Lind<br>Iter * Selec<br>Editing | 89<br>t 7 |     |      |
|------------------------|-------------------------|----------------------------------------------------------------------------------------------------|---------------|---------------------------|-------------------------------|-------------|-----------------------------------------------------|-----|---------------------------------------|-----------|-----|------|
| A1                     |                         | Bottom Border                                                                                                    |               |                           |                               |             |                                                     |     |                                       |           |     | ¥    |
| A                      |                         | Top Border                                                                                                    |               | г                         | G                             | 11          | 1                                                   | 1.1 | к                                     | 1         | м   |      |
| 1                      | 193                     | Left Border                                                                                                    |               |                           | ]                             |             |                                                     |     |                                       |           |     |      |
| 2                      | 100                     | Right Border                                                                                                    |               |                           |                               |             |                                                     |     |                                       |           |     |      |
| 4                      | 1.1.1                   | rugit border                                                                                                    |               |                           |                               |             |                                                     |     |                                       |           |     |      |
| 5                      |                         | No Border                                                                                                    |               |                           |                               |             |                                                     |     |                                       |           |     |      |
| 6                      | ш                       | <u>All Borders</u>                                                                                                    |               |                           |                               |             |                                                     |     |                                       |           |     |      |
| 7                      | <u></u>                 | Outside Borders                                                                                                    |               |                           |                               |             |                                                     |     |                                       |           |     |      |
| 9                      | 63                      | <u>Thick Box Border</u>                                                                                                    |               |                           |                               |             |                                                     |     |                                       |           |     |      |
| 10                     | <u> </u>                | <u>B</u> ottom Double Border                                                                                                    |               |                           |                               |             |                                                     |     |                                       |           |     | =    |
| 12                     |                         | Thick Bottom Border                                                                                                    |               |                           |                               |             |                                                     |     |                                       |           |     |      |
| 13                     |                         | Top and Bottom Border                                                                                                    |               |                           |                               |             |                                                     |     |                                       |           |     |      |
| 14                     |                         | Top and Thick Patters Pandan                                                                                                    |               |                           |                               |             |                                                     |     |                                       |           |     |      |
| 15                     | <u> </u>                | Top and Thick Bottom Border                                                                                                    |               |                           |                               |             |                                                     |     |                                       |           |     |      |
| 17                     | -                       | Top and Double Bottom Border                                                                                                    |               |                           |                               |             |                                                     |     |                                       |           |     |      |
| 18                     | Dra                     | w Borders                                                                                                    |               |                           |                               |             |                                                     |     |                                       |           |     |      |
| 10                     | 1                       | Dra <u>w</u> Border                                                                                                    |               |                           |                               |             |                                                     |     |                                       |           |     |      |
| 20                     | 1                       | Draw Border <u>G</u> rid                                                                                                    |               |                           |                               |             |                                                     |     |                                       |           |     |      |
| 21                     | 0                       | Lirase Border                                                                                                    |               |                           |                               |             |                                                     |     |                                       |           |     | ų.   |
| 4400/                  | 1                       |                                                                                                    | Shee          | et 1 🧉                    | ta /                          |             | 4                                                   | 111 |                                       |           | ► I |      |
| Beady                  | -                       | Line Color                                                                                                    | - All         |                           |                               |             |                                                     |     | o% (=)                                |           | (+  |      |
| riculty                |                         | Line Style                                                                                                    |               | -                         |                               | -           |                                                     |     |                                       | ~         |     | - 11 |

- e) In cell B3, type "Month." Press enter.
- f) To underline, click cell B3 and click icon shown below:

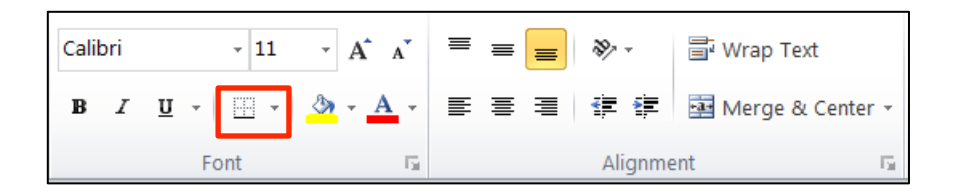

- g) In cell B4, type "January"; press enter
- h) Click cell B4 and hover mouse over the bottom right-hand corner until a bold cross appears.
- i) Click and drag down to cell B9
- j) In cell C3, type "Demand"
- k) Create the table with the data shown below:

| X    |        | •        | ۳.         | 1        | 4     | 2    |    | Ŧ   |
|------|--------|----------|------------|----------|-------|------|----|-----|
|      | File   | F        | lome       | 1        | inser | t    | Pa | age |
| Pa   | aste   | ) -<br>P | Calit<br>B | ori<br>I | Ū     | •    | •  | 11  |
| Clip | oboard | 5        |            |          |       | Fo   | nt |     |
|      |        | C7       |            |          | -     |      |    |     |
|      | А      |          | В          |          |       | С    |    |     |
| 1    |        |          |            | Da       | ata   |      |    |     |
| 2    |        |          |            |          |       |      |    |     |
| 3    |        |          | Mont       | h        | Der   | nano | ł  |     |
| 4    |        |          | Janua      | ry       |       |      | 12 |     |
| 5    |        |          | Febru      | ary      |       | 1    | 11 |     |
| 6    |        |          | March      | 1        |       | 1    | 15 |     |
| 7    |        |          | April      |          |       | 1    | 12 |     |
| 8    |        |          | May        |          |       | 1    | 16 |     |
| 9    |        |          | June       |          |       | 1    | 15 |     |
| 10   |        |          |            |          |       |      |    |     |

Step 2: Solve for the July forecast using 3 month moving average

- a) In cell A13, write down the formula for a moving average
  i. In cell A13, type "F7 = (A4+A5+A6)/3"
- b) In cell A15, type "F7 ="
- c) In cell B15, type "=AVERAGE(C7:C9)"; press enter.

Step 3: Solve for the July forecast using single exponential smoothing

- a) In cell A17, write down the formula for single exponential smoothing
  - i) In cell A17, type "F7 = F6 +  $\alpha$  (A6 F6)"
    - (1) To insert the alpha sign ( $\alpha$ ), go to the Insert Tab and click the Symbol button shown below:

| 🗶 🖬 🔘      | 9 • (° · | - 🗋 🚨 🖻    | <b>=</b>           |                     |         |       | Ν    | licrosoft | Exce | l non-co | ommercia | al use             |        |       |     |          |                              |                        | X   |
|------------|----------|------------|--------------------|---------------------|---------|-------|------|-----------|------|----------|----------|--------------------|--------|-------|-----|----------|------------------------------|------------------------|-----|
| File       | Home     | Insert     | Page Layou         | it Formulas Da      | ta Revi | iew V | 'iew | Add-Ins   |      |          |          |                    |        |       |     |          |                              |                        | ۵ 🕜 |
| PivotTable | Table    | Picture Cl |                    | SmartArt Screenshot | Column  | Å.    | Die  | Bar J     | Area | Scatter  | Other    | 述 Line<br>证 Column | Slicer | Q.    | A   | Header   | ♣ WordArt → Bignature Line → | π Equation<br>Ω Symbol | -   |
| Tabl       | les      | A          | irt -<br>Illustrat | ions                |         | Ÿ     | Cł   | arts      | × ×  | Y        | Charts * | Sparklines         | Filter | Links | Box | & Footer | M Object                     | Symbols                |     |

(2) To find the proper character, go to the character code button and type "03B1" (shown below):

| Sy | mbol                                                                                                    |        |       |         |       |       |   |   |   |              |      |      |       |      |    |   |   | ٩<br>٩ | ) | $\mathbf{X}$ |
|----|----------------------------------------------------------------------------------------------------|--------|-------|---------|-------|-------|---|---|---|--------------|------|------|-------|------|----|---|---|--------|---|--------------|
|    | <u>S</u> ymb                                                                                                    | ols    | Spe   | ecial C | Chara | cters |   |   |   |              |      |      |       |      |    |   |   |        |   |              |
|    | Eont:                                                                                                    | (nor   | mal t | ext)    |       |       |   |   |   | S <u>u</u> b | set: | Gree | k and | Copt | ic |   |   |        |   | •            |
|    | Ω                                                                                                    | ï      | Ÿ     | ά       | έ     | ή     | ί | ΰ | α | β            | γ    | δ    | ε     | ζ    | η  | θ | ι | к      | λ | •            |
|    | μ                                                                                                    | v      | ξ     | ο       | π     | ρ     | ς | σ | τ | υ            | ф    | χ    | ψ     | ω    | ï  | Ü | ó | ύ      | ώ |              |
|    | 6                                                                                                    | ϑ      | Υ     | Υ       | Ϋ     | φ     | ω | ц | Q | Q            | ς    | ς    | F     | F    | 4  | 4 | 3 | 3      | Щ | Ħ            |
|    | щ                                                                                                    | q      | Ч     | þ       | ສ     | З     | ع | χ | Χ | б            | б    | 1    | t     | и    | 6  | с | j | θ      | e |              |
|    | Э                                                                                                    | Þ      | ĝ     | С       | Μ     | м     | ₽ | С | C | Э            | È    | Ë    | Ъ     | ŕ    | ε  | S | Ι | Ï      | J | Ŧ            |
|    | Recer                                                                                                    | ntly u | sed s | ymbo    | ls:   |       |   |   |   |              |      |      |       |      |    |   |   |        |   |              |
|    | $\leq \alpha \otimes \Delta \bullet \forall \approx \notin f \notin w \oplus t \neq \geq \div \times \bullet \mu$ |        |       |         |       |       |   |   |   |              |      |      |       |      |    |   |   |        |   |              |
|    | Greek Small Letter Alpha Character code: 03B1 from: Unicode (hex)                                                 |        |       |         |       |       |   |   |   |              |      |      |       |      |    |   |   |        |   |              |
|    | Insert Cancel                                                                                                    |        |       |         |       |       |   |   |   |              |      |      | Ins   | ert  |    |   |   |        |   |              |

- (3) Press Insert
- (4) Press Close
- a) In cell A19, type "F6="
- b) In cell C19, type "13";
- c) In cell A20, insert the alpha symbol using the steps described above
- d) In cell C20, type "0.2"
  - i) You will need these for formulas later on
- e) In cell A22, type "F7 ="
- f) In cell B22, type "=C19+(C20\*(C9-C19))"; press enter

Step 4A: Solve using linear regressions—Manual Method

- a. In cell A24, write down the formula for Linear regressioni. In cell A24, type "Linear Regression: a = y bx"
- b. In cell B26, type "x"
- c. In cell C26, type y
- d. In cell D26, type xy

- e. In cell E26, type x2
- f. In cell B27 type "1" and in cell B28 type '2"; press enter.
- g. Click cells B27-B28 and hover mouse over the bottom right-hand corner until a bold cross appears.
- h. Click and drag to cell B32.
- i. Click auto-fill icon and select "Fill Series" (shown below).

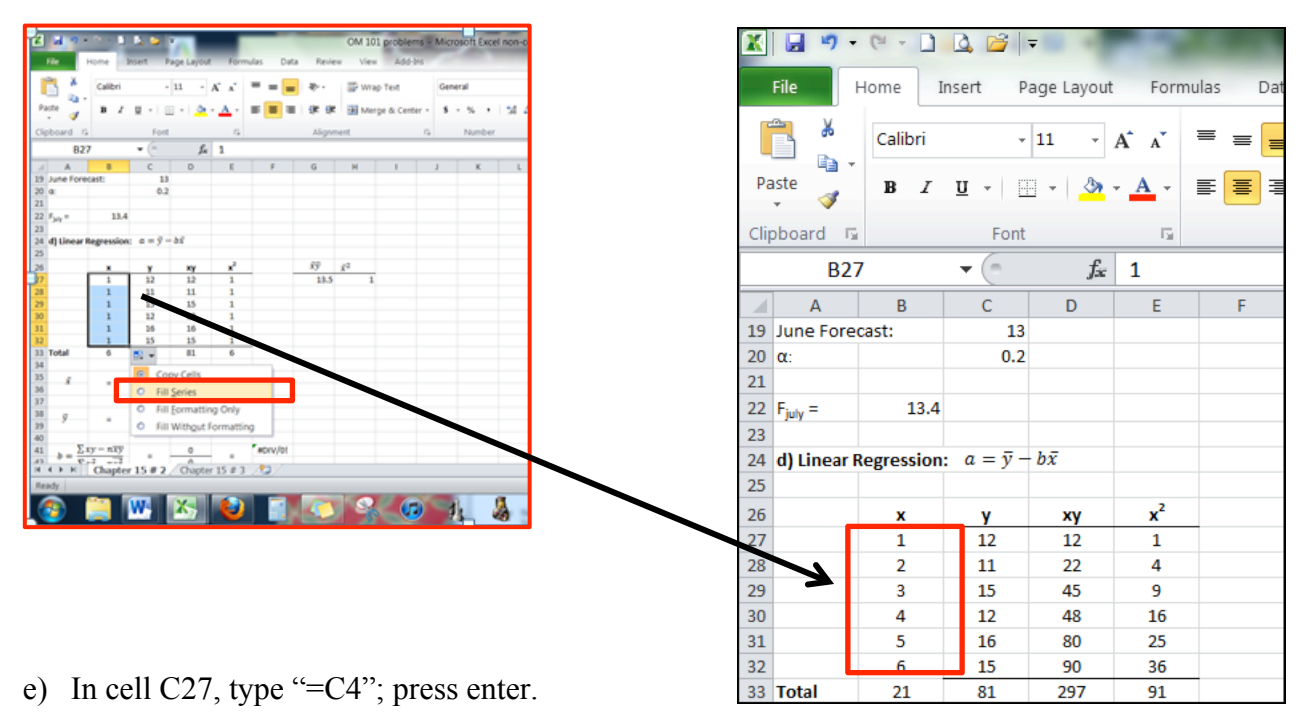

- i) Copy formula into cells C28-C32
  - (1) To do this, click on cell C27 and hover mouse over the bottom right-hand corner until a bold cross appears.
  - (2) Click and drag down to cell C32
- f) In cell D27, type "=B27\*C27"; press enter.
  - i) Copy formula into cells D28-D32 using steps described above.
- g) In cell E27, type "=B27^2"
  - i) Copy formula into cells E28-E32 using steps described above.
- h) In cell A33, type "Total"
- i) In cell D33, type "=SUM(D27:D32)"
  - i) Copy formula into cell E33 using steps described above.
- j) In cell A34, type "Average"
- k) In cell B34, type "=AVERAGE(B27:B32)"
  - i) Copy formula into cell C34 using steps described above.

- l) In cell A36, type "b="
- m) In cell B36, type "=(D33-6\*B34\*C34)/(E33-6\*B34^2)"; press enter.
- n) In cell A38, type "a ="
- o) In cell B38, type "=C34-B36\*B34"; press enter.
- p) In cell A40 type "Y(x=7)="
- q) In cell B40, type "=B38+B36\*7"; press enter.

Step 4B: Solve using linear regressions—"Regression" function

a) Starting in cell A57, re-create the table shown below:

| 50 |   |    |      |            |     |  |  |
|----|---|----|------|------------|-----|--|--|
| 57 |   |    | Alte | ernate Met | hod |  |  |
| 58 |   |    |      |            |     |  |  |
| 59 | x | у  |      |            |     |  |  |
| 60 | 1 | 12 |      |            |     |  |  |
| 61 | 2 | 11 |      |            |     |  |  |
| 62 | 3 | 15 |      |            |     |  |  |
| 63 | 4 | 12 |      |            |     |  |  |
| 64 | 5 | 16 |      |            |     |  |  |
| 65 | 6 | 15 |      |            |     |  |  |
| 66 |   |    |      |            |     |  |  |
| 67 |   |    |      |            |     |  |  |

- b) Install Data analysis add-in (The instruction here is for EXCEL 2010):
  - i. Click on File (In case you are using a different version of EXCEL, you may have to click the home button in the top left and the Options is in the bottom right corner of that drop down.):

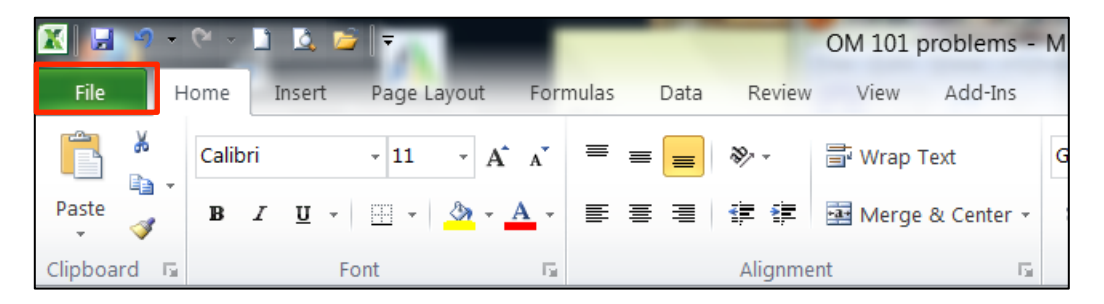

ii. Click on Options (shown below):

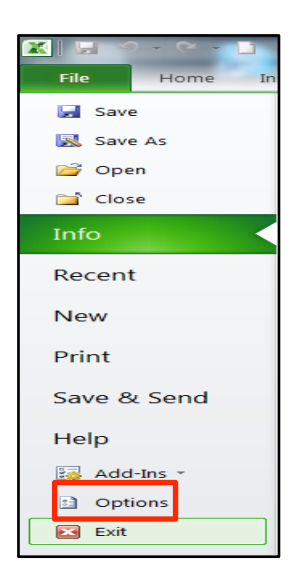

iii. Click on Add-Ins (shown below):

| Excel Options                                                            | ? 🗙                                                                                                    |
|--------------------------------------------------------------------------|----------------------------------------------------------------------------------------------------|
| General<br>Formulas                                                      | General options for working with Excel.                                                                                                    |
| Proofing                                                                 | User Interface options                                                                                                    |
| Save<br>Language<br>Advanced<br>Customize Ribbon<br>Quick Access Toolbar | Image: Show Mini Toolbar on selection Image: Selection Image: Selection Image |
| Add-Ins<br>Trust Center                                                  | Font size:       11         Default view for new sheets:       Normal View         Include this many sheets:       3         Benerative rows and following the Office                                                                                                    |
|                                                                          | Personalize your copy or Microsoft Office         User name:       James Aug 2010                                                                                                    |
|                                                                          | OK Cancel                                                                                                    |

iv. Select Excel Add-ins and click Go

| Excel Options        | - Contraction of the local division of the local division of the l | Read for Second St.                                  | ? >                | X   |
|----------------------|----------------------------------------------------------------------------------------------------|------------------------------------------------------|--------------------|-----|
| General              | View and manage Microsoft Office                                                                                                    | e Add-ins.                                           |                    |     |
| Formulas             |                                                                                                    |                                                      |                    |     |
| Proofing             | Add-ins                                                                                                    |                                                      |                    |     |
| Save                 | Name 🔺                                                                                                    | Location                                             | Туре               | n.  |
|                      | Active Application Add-ins                                                                                                    |                                                      |                    |     |
| Language             | Analysis ToolPak                                                                                                    | C:\oft Office\Office14\Library\Analysis\ANALYS32.XLL | Excel Add-in       |     |
| Advanced             | Send to Bluetooth                                                                                                    | C:\\Bluetooth Software\syswow64\btsendto_office.dll  | COM Add-in         |     |
| Customize Ribbon     | Inactive Application Add-ins                                                                                                    |                                                      | =                  | =   |
| Castomize Habbon     | Analysis ToolPak - VBA                                                                                                    | C:\ Office\Office14\Library\Analysis\ATPVBAEN.XLAM   | Excel Add-in       |     |
| Quick Access Toolbar | Custom XML Data                                                                                                    | C:\ Files (x86)\Microsoft Office\Office14\OFFRHD.DLL | Document Inspector |     |
|                      | Date (XML)                                                                                                    | C:\mon Files\microsoft shared\Smart Tag\MOFL.DLL     | Action             |     |
| Add-Ins              | Euro Currency Tools                                                                                                    | C:\icrosoft Office\Office14\Library\EUROTOOL.XLAM    | Excel Add-in       |     |
| Truck Conton         | Financial Symbol (XML)                                                                                                    | C:\mon Files\microsoft shared\Smart Tag\MOFL.DLL     | Action             | - 1 |
| Trust Center         | Headers and Footers                                                                                                    | C:\ Files (x86)\Microsoft Office\Office14\OFFRHD.DLL | Document Inspector |     |
|                      | Hidden Rows and Columns                                                                                                    | C:\ Files (x86)\Microsoft Office\Office14\OFFRHD.DLL | Document Inspector |     |
|                      | Hidden Worksheets                                                                                                    | C:\ Files (x86)\Microsoft Office\Office14\OFFRHD.DLL | Document Inspector |     |
|                      | Invisible Content                                                                                                    | C:\ Files (x86)\Microsoft Office\Office14\OFFRHD.DLL | Document Inspector |     |
|                      | Microsoft Actions Pane 3                                                                                                    |                                                      | XML Expansion Pack |     |
|                      | Add-in: Analysis ToolPak                                                                                                    |                                                      |                    |     |
|                      | Publisher: Microsoft Corporation                                                                                                    |                                                      |                    |     |
|                      | Compatibility: No compatibility information avai                                                                                                    | ilable                                               |                    |     |
|                      | Location: C\Brogram Files (x86)\Microsoft                                                                                                    | Office\Office14\Library\Analysis\ANALYS32.XLL        |                    |     |
|                      | Eccation. C.(Frogram mes (xbb)(Microsoft                                                                                                    | Once (Once 14 (Library (Analysis (ArVAE 1552.ALE     |                    |     |
|                      | Description: Provides data analysis tools for s                                                                                                    | tatistical and engineering analysis                  |                    |     |
|                      | ,                                                                                                    |                                                      |                    |     |
| -                    |                                                                                                    |                                                      |                    | _   |
|                      | Manage: Excel Add-ins                                                                                                    |                                                      |                    |     |
| <b></b>              |                                                                                                    |                                                      | OK Cancel          |     |

v. Select Analysis ToolPak and click OK.

| Add-Ins                                                     | 2 X                 |
|-------------------------------------------------------------|---------------------|
| Add-Ins available:                                          |                     |
| Analysis ToolPak                                            | ок                  |
| Euro Currency Tools                                         | Cancel              |
|                                                             | Browse              |
|                                                             | A <u>u</u> tomation |
|                                                             |                     |
|                                                             |                     |
|                                                             |                     |
|                                                             |                     |
| Analysis ToolPak                                            | ·                   |
| Provides data analysis tools for st<br>engineering analysis | atistical and       |
| -                                                           |                     |
|                                                             |                     |

vi. Click the Data tab on the ribbon:

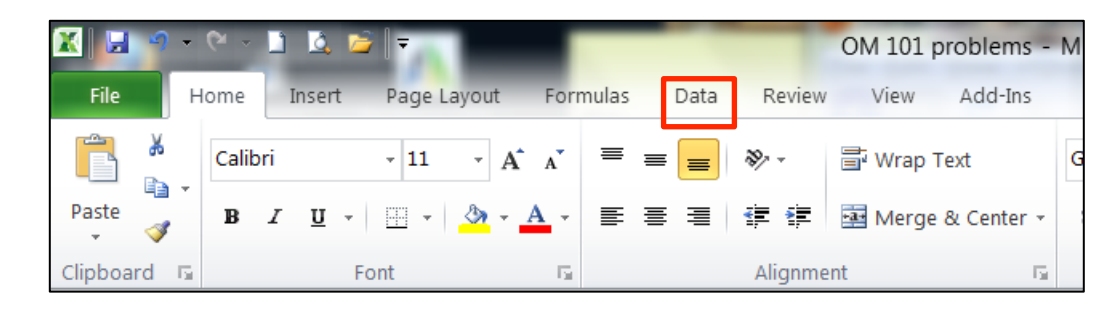

## vii. Select Data Analysis:

| ew regres        | ew regression.xlsx - Microsoft Excel non-co |                                  |                                        |       |              |                                    | hart Tools         |                      |                      |             |                       |       |         |          |          |                  |
|------------------|---------------------------------------------|----------------------------------|----------------------------------------|-------|--------------|------------------------------------|--------------------|----------------------|----------------------|-------------|-----------------------|-------|---------|----------|----------|------------------|
| Formulas         | Data                                        | Revie                            | W                                      | View  | Add-Ins      | Design                             | Layout             | Format               |                      |             |                       |       |         |          |          | <u>∧ 2 – ≓ ×</u> |
| Refresh<br>All - | D Conne<br>Prope<br>Edit Li                 | ections<br>rties<br>i <b>nks</b> | $\begin{bmatrix} A \\ Z \end{bmatrix}$ | A Z A | Filter       | 🕏 Clear<br>🍒 Reapply<br>🖉 Advanced | Text to<br>Columns | Remove<br>Duplicates | Data<br>Validation ~ | Consolidate | What-If<br>Analysis • | Group | Ungroup | Subtotal | 19<br>19 | Data Analysis    |
| Co               | onnections                                  |                                  |                                        |       | Sort & Filte | r                                  |                    |                      | Data Tool            | s           |                       |       | Outline |          | 5        | Analysis         |

## viii. Select Regression and click OK:

| Data Analysis                                                                                                    |       |        |
|----------------------------------------------------------------------------------------------------|-------|--------|
| <u>A</u> nalysis Tools                                                                                                    |       | ОК     |
| Histogram<br>Moving Average<br>Random Number Generation<br>Rank and Percentile<br>Regression<br>Sampling<br>t-Test: Paired Two Sample for Means<br>t-Test: Two-Sample Assuming Equal Variances<br>t-Test: Two-Sample Assuming Unequal Variances<br>z-Test: Two Sample for Means | 4 III | Cancel |

ix. Fill out the Regression window as shown below:

|                                           | Regression                                                                                                    |                                                                | 2 X                          |
|-------------------------------------------|----------------------------------------------------------------------------------------------------|----------------------------------------------------------------|------------------------------|
| Don't<br>forget to<br>check the<br>Labels | Input<br>Input <u>Y</u> Range:<br>Input <u>X</u> Range:<br><u>Input X</u> Labels<br><u>Conridence Level:</u>        | \$B\$59:\$B\$65<br>\$A\$59:\$A\$65<br>Constant is Zero<br>95 % | OK<br>Cancel<br><u>H</u> elp |
| Box!                                      | Output options           Output options           Output Range:           New Worksheet Ply:           New Workbook |                                                                |                              |
|                                           | Residuals         Residuals         Standardized Residuals         Normal Probability         Normal Probability    | Resi <u>d</u> ual Plots                                        |                              |

x. This will create the below data grid in a new tab:

|    | А                 | В            | С              | D          | E          | F              | G          | Н           | I           |
|----|-------------------|--------------|----------------|------------|------------|----------------|------------|-------------|-------------|
| 1  | SUMMARY OUTPUT    | -            |                |            |            |                |            |             |             |
| 2  |                   |              |                |            |            |                |            |             |             |
| 3  | Regression St     | atistics     |                |            |            |                |            |             |             |
| 4  | Multiple R        | 0.695978     |                |            |            |                |            |             |             |
| 5  | R Square          | 0.48438538   |                |            |            |                |            |             |             |
| 6  | Adjusted R Square | 0.35548173   |                |            |            |                |            |             |             |
| 7  | Standard Error    | 1.66476082   |                |            |            |                |            |             |             |
| 8  | Observations      | 6            |                |            |            |                |            |             |             |
| 9  |                   |              |                |            |            |                |            |             |             |
| 10 | ANOVA             |              |                |            |            |                |            |             |             |
| 11 |                   | df           | SS             | MS         | F          | Significance F |            |             |             |
| 12 | Regression        | 1            | 10.41428571    | 10.4142857 | 3.75773196 | 0.12459378     |            |             |             |
| 13 | Residual          | 4            | 11.08571429    | 2.77142857 |            |                |            |             |             |
| 14 | Total             | 5            | 21.5           |            |            |                |            |             |             |
| 15 |                   |              |                |            |            |                |            |             |             |
| 16 |                   | Coefficients | Standard Error | t Stat     | P-value    | Lower 95%      | Upper 95%  | Lower 95.0% | Upper 95.0% |
| 17 | Intercept         | 10.8         | 1.549807976    | 6.96860525 | 0.00222936 | 6.49704323     | 15.1029568 | 6.49704323  | 15.1029568  |
| 18 | x                 | 0.77142857   | 0.397953951    | 1.93848703 | 0.12459378 | -0.33346873    | 1.87632587 | -0.33346873 | 1.87632587  |

Step 5: Create a scatter graph for selected data.

- a) Highlight cells A60-B65.
- b) Select the insert tab, show below:

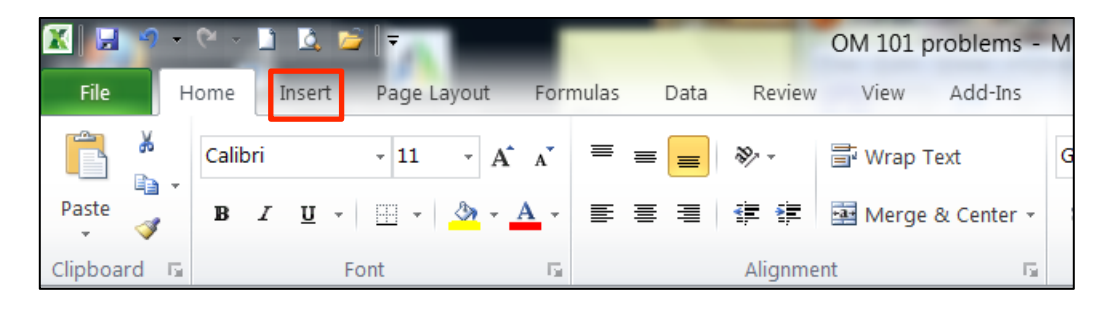

c) Select Scatter, shown below:

| K 🛃             | n o o                | Ins    | a 🐸 🕅                                                                                                    | -         | Form   | ulas Dat | ta Rev | ON  | l 101 pr | oblems | - Micr  | osoft Ex          | cel non-                           | commercial u | se              | -                | 100 D. 4                                                                      | 2.860 | -               |                     |           |                 |
|-----------------|----------------------|--------|----------------------------------------------------------------------------------------------------|-----------|--------|----------|--------|-----|----------|--------|---------|-------------------|------------------------------------|--------------|-----------------|------------------|-------------------------------------------------------------------------------|-------|-----------------|---------------------|-----------|-----------------|
| PivotTabl       | e Table              | Pictur | Image control     Image control     Imag |           |        |          | Line   | Pie | Bar      | Area   | Scatter | Other<br>Charts * | Line<br>Line<br>Column<br>Win/Loss | Slicer       | Q.<br>Hyperlink | A<br>Text<br>Box | A WordArt *<br>B Signature Line ·<br>Text Header<br>Mechanic Context & Object |       | t •<br>e Line • | π Equati<br>Ω Symbo | on +      |                 |
| Tab             | Tables Illustrations |        |                                                                                                    |           |        |          |        | C   | harts    |        | Scatter |                   | ies                                | Filter       | Links           |                  | Т                                                                             | ext   |                 | Symbol              | 5         |                 |
|                 | A60                  |        | <b>-</b> (a                                                                                                    | fx        | 1      |          |        |     |          |        |         |                   |                                    |              |                 |                  |                                                                               |       |                 |                     |           | ~               |
| A               | E                    | 3      | С                                                                                                    | D         | E      | F        | G      | н   |          | 1      | J       |                   | X                                  | 2            | N               | 0                | Р                                                                             | Q     | R               | S                   | Т         | U               |
| 56              |                      |        |                                                                                                    |           |        |          |        |     |          |        |         |                   |                                    |              |                 |                  |                                                                               |       |                 |                     |           | <b>^</b>        |
| 57              |                      |        | Alte                                                                                                    | rnate Met | hod    |          |        |     |          |        |         |                   | 1                                  | 0            |                 |                  |                                                                               |       |                 |                     |           |                 |
| 58              |                      |        |                                                                                                    |           |        |          |        |     |          |        |         |                   |                                    | * –          |                 |                  |                                                                               |       |                 |                     |           |                 |
| 59 x            | <u> </u>             |        |                                                                                                    |           |        |          |        |     |          |        |         |                   |                                    | _            |                 |                  |                                                                               |       |                 |                     |           |                 |
| 60 1            |                      | 12     |                                                                                                    |           |        |          |        |     |          |        |         |                   | 1                                  |              |                 |                  |                                                                               |       |                 |                     |           |                 |
| 62 3            |                      | 15     |                                                                                                    |           |        |          |        |     |          |        |         |                   |                                    |              |                 |                  |                                                                               |       |                 |                     |           |                 |
| 63 4            |                      | 12     |                                                                                                    |           |        |          |        |     |          |        |         | 1.14              | -                                  |              |                 |                  |                                                                               |       |                 |                     |           |                 |
| 64 5            |                      | 16     |                                                                                                    |           |        |          |        |     |          |        |         | -B -A             | l chart T                          |              |                 |                  |                                                                               |       |                 |                     |           |                 |
| 65 6            |                      | 15     |                                                                                                    |           |        |          |        |     |          |        |         |                   | I Chart Ty                         | /pes         |                 |                  |                                                                               |       |                 |                     |           |                 |
| 66              |                      |        |                                                                                                    |           |        |          |        |     |          |        |         |                   |                                    |              |                 |                  |                                                                               |       |                 |                     |           |                 |
| 67              |                      |        |                                                                                                    |           |        |          |        |     |          |        |         |                   |                                    |              |                 |                  |                                                                               |       |                 |                     |           |                 |
| 68              | a =                  | 0.77   |                                                                                                    |           |        |          |        |     |          |        |         |                   |                                    |              |                 |                  |                                                                               |       |                 |                     |           |                 |
| 69              | b =                  | 10.8   |                                                                                                    |           |        |          |        |     |          |        |         |                   |                                    |              |                 |                  |                                                                               |       |                 |                     |           |                 |
| 70<br>71 V = 3. | t by                 | -> v   | - 10 9 +                                                                                                    | 77v       |        |          |        |     |          |        |         |                   |                                    |              |                 |                  |                                                                               |       |                 |                     |           |                 |
| 71 1 = d        | - DX                 |        | - 10.0 + .                                                                                                    | //X       |        |          |        |     |          |        |         |                   |                                    |              |                 |                  |                                                                               |       |                 |                     |           |                 |
| 73 e) Fo        | recast July          |        |                                                                                                    |           |        |          |        |     |          |        |         |                   |                                    |              |                 |                  |                                                                               |       |                 |                     |           |                 |
| 74 Finty =      |                      | 16.2   |                                                                                                    |           |        |          |        |     |          |        |         |                   |                                    |              |                 |                  |                                                                               |       |                 |                     |           |                 |
| 75              |                      |        |                                                                                                    |           |        |          |        |     |          |        |         |                   |                                    |              |                 |                  |                                                                               |       |                 |                     |           | =               |
| 76              |                      |        |                                                                                                    |           |        |          |        |     |          |        |         |                   |                                    |              |                 |                  |                                                                               |       |                 |                     |           |                 |
| 77              |                      |        |                                                                                                    |           |        |          |        |     |          |        |         |                   |                                    |              |                 |                  |                                                                               |       |                 |                     |           |                 |
| 78              |                      |        |                                                                                                    |           |        |          |        |     |          |        |         |                   |                                    |              |                 |                  |                                                                               |       |                 |                     |           |                 |
| 79              | N Chr                | ntor 1 | 15 # 3                                                                                                    | Chanton   | 15 # 3 | /87 /    |        |     |          |        |         |                   |                                    |              |                 |                  |                                                                               |       |                 |                     | _         |                 |
|                 | r () Cha             | pter 1 | 13#Z                                                                                                    | Chapter   | 10 # 3 | / 🐶 /    |        | _   | _        | _      | _       |                   | _                                  |              |                 |                  | 10 0                                                                          | 100   |                 |                     |           |                 |
| Ready           | _                    | _      |                                                                                                    |           |        |          | _      | _   | _        | _      | -       | _                 | -                                  | Average:     | 5.5             | Count:           | 12 Sum                                                                        | : 102 |                 | J% 🕒                | !         | +               |
| <b>1</b>        |                      | N      |                                                                                                    |           |        |          | 4      |     | ×.       |        | 1       | l,                | 4                                  | ~            |                 | 1                |                                                                               |       |                 | te Of               | 10<br>8/1 | 01 PM<br>2/2011 |

d) Select the Layout tab, shown below:

| X 🖬 🤊                | • (2 -              | l 🗟 📬 🛛              | 7              |          | -           | _      | -    |         |              |        | OM 101 problems - Microsoft Excel non-commercial |   |   |  |   |  | ۱ |  |  |
|----------------------|---------------------|----------------------|----------------|----------|-------------|--------|------|---------|--------------|--------|--------------------------------------------------|---|---|--|---|--|---|--|--|
| File                 | Home                | Insert P             | age Layout     | Formulas | Data        | Review | View | Add-Ins | Design       | Layout | Format                                           | - |   |  |   |  |   |  |  |
| Change<br>Chart Type | Save As<br>Template | Switch<br>Row/Column | Select<br>Data |          | 0-<br>0-    |        |      | ****    |              |        | -                                                |   | - |  | - |  | - |  |  |
| Type Data            |                     |                      |                | Cł       | nart Layout | ts     |      |         | Chart Styles |        |                                                  |   |   |  |   |  |   |  |  |

e) Select Linear Trend line, shown below:

| X    | <b>.</b> •        | e j           | 🚨 💆         | ₹<br>Bage La | rout    | Formula | - Dat  | a Rov  | ion )  | linu            | dd-Inc | Doci    | Cha  | rt Too    | ls<br>Form                            | C      | OM 101 p                   | oroblems                       | - Micro                                    | osoft Exc   | el non-c       | commercial    |              |       | X     |
|------|-------------------|---------------|-------------|--------------|---------|---------|--------|--------|--------|-----------------|--------|---------|------|-----------|---------------------------------------|--------|----------------------------|--------------------------------|--------------------------------------------|-------------|----------------|---------------|--------------|-------|-------|
| Cha  | t Area            | + TIOINE .    |             |              | A       |         |        |        | ew ,   |                 |        | Desi    |      | n         |                                       | din    |                            |                                |                                            | 10 to       | II II          | Chart Name:   |              |       | M- 00 |
| 3    | Format Se         | election      |             |              |         |         |        |        |        |                 | 5      |         |      | <u></u>   | 0000                                  | THEFT  |                            |                                | LAN .                                      |             | 1.00           | Chart 13      |              |       | I     |
| 27   | Reset to I        | Match Style   | Picture     | Shapes       | Text    | Char    | t Axis | Legend | Data   | Data<br>Table - | Axes   | Gridlin | es P | lot       | Chart (                               | Chart  | 3-D                        | Trendline                      | Lines                                      | Up/Dow      | Error          |               |              |       |       |
|      | Current Selection |               |             | Insert       | DOX     | The     | Thes   | Labels | Labels | Table           | Δγος   |         | A    | Area * wa |                                       | ound   | Rotation                   |                                | None                                       | Dars        | Dars           |               |              |       |       |
|      | Char              | 13            | <b>v</b> (n |              | £       |         |        |        |        |                 |        |         |      |           | , , , , , , , , , , , , , , , , , , , |        |                            | 1                              | Removes the selected Trendline or all      |             |                |               |              | _     | ×     |
|      | Chart 15          |               |             | 0            | 3.5     |         |        | 6      |        |                 |        |         |      |           |                                       |        |                            |                                | Trandlines if none are colocted            |             |                |               |              | r     |       |
| 56   | A                 | в             | U           | U            |         | E       | F      | G      | н      |                 |        | J       | ĸ    |           | L                                     | IVI    | N                          | 1                              | Linear                                     | Trendlin    | 2<br>ar Trandi | line for the  |              |       |       |
| 57   |                   |               | A           | Iternate     | Method  |         |        |        |        |                 |        |         |      |           |                                       |        |                            |                                | selecte                                    | d chart se  | rios           | line for the  |              |       |       |
| 58   |                   |               |             |              |         |         |        |        |        |                 |        |         |      |           |                                       |        |                            |                                | Expon                                      | ential Tre  | ndline         |               |              |       |       |
| 59   | ×                 | y 10          |             |              |         |         |        |        |        |                 |        |         |      |           |                                       |        |                            | - 2                            | Adds/s                                     | sets an Ex  | onential       | Trendline for |              |       |       |
| 60   | 2                 | 12            |             |              |         |         |        | ie-    |        |                 |        |         |      |           |                                       |        | -                          | the sel                        | ected cha                                  | -           |                |               |              |       |       |
| 62   | 3                 | 15            |             |              |         |         |        |        |        |                 |        |         |      |           |                                       |        |                            | 1                              | Adds/sets a Linear Trendline with 3 period |             |                |               |              |       |       |
| 63   | 4                 | 12            |             |              |         |         |        |        | 16     |                 |        |         |      | +         |                                       |        | _                          |                                | foreca                                     | sets a Line | ,              |               |              |       |       |
| 64   | 5                 | 16            |             |              |         |         |        |        | 14     |                 |        |         |      |           |                                       |        | _                          |                                | Two P                                      | eriod Mo    |                |               |              |       |       |
| 65   | 6                 | 15            |             |              |         |         |        |        | 12     | 2               |        |         |      |           |                                       |        |                            | 1                              | Adds/sets a 2 Period Moving Average        |             |                |               |              |       |       |
| 66   |                   |               |             |              |         |         |        |        |        | Ť               | •      |         | •    |           |                                       |        |                            | Trendline for the selected cha |                                            |             |                |               |              |       |       |
| 67   |                   |               |             |              |         |         |        |        | 10     |                 |        |         |      |           |                                       |        |                            | M                              | ore Trendline Options                      |             |                |               |              |       |       |
| 68   | a =               | 0.77          |             |              |         |         |        | 8      | 8      |                 |        |         |      |           |                                       |        | <ul> <li>Series</li> </ul> | e                              |                                            |             |                |               | _            |       |       |
| 70   | D =               | 10.8          |             |              |         |         |        | -      | 6      |                 |        |         |      |           |                                       |        |                            |                                |                                            |             |                |               |              |       |       |
| 71   | (= a + bx         | $\rightarrow$ | Y = 10.8    | + 77x        |         |         |        |        | 4      |                 |        |         |      |           |                                       |        |                            |                                |                                            |             |                |               |              |       |       |
| 72   |                   |               |             |              |         |         |        |        | 2      |                 |        |         |      |           |                                       |        |                            |                                |                                            |             |                |               |              |       |       |
| 73   | e) Foreca         | st July       |             |              |         |         |        |        | -      |                 |        |         |      |           |                                       |        |                            |                                |                                            |             |                |               |              |       |       |
| 74   | july =            | 16.2          |             |              |         |         |        |        | 0 +    |                 |        |         |      | -         |                                       |        |                            |                                |                                            |             |                |               |              |       |       |
| 75   |                   |               |             |              |         |         |        |        | 0      | 1               | 2      | 3       | 4    | 2         | 0                                     |        | ·                          | 4                              |                                            |             |                |               |              |       | =     |
| 76   |                   |               |             |              |         |         |        |        |        |                 |        |         |      |           |                                       |        |                            |                                |                                            |             |                |               |              |       |       |
| 77   |                   |               |             |              |         |         |        |        |        |                 |        |         |      |           |                                       |        |                            |                                |                                            |             |                |               |              |       |       |
| 78   |                   |               |             |              |         |         |        |        |        |                 |        |         |      |           |                                       |        |                            |                                |                                            |             |                |               |              |       | -     |
| 14 4 | F FI              | Chante        | r 15 # 3    | Cha          | pter 15 | #3 /    | 2/     |        |        |                 |        |         |      |           |                                       |        |                            |                                |                                            |             |                |               | -            |       |       |
| Rea  | dv                |               |             |              | 10      |         |        | _      | _      | _               | _      | _       | _    | _         | A                                     | verage | : 8.5                      | Cou                            | int: 12                                    | Sum: 102    | IIIC           | 1 円 80% (一)   | 0            | )     | (+)   |
|      |                   | <u> </u>      | AT.         |              |         |         |        |        |        |                 | 0      | -       | -    | 1         |                                       |        |                            |                                |                                            |             |                |               |              | 10-04 |       |
|      | <b>)</b>          |               | W           |              |         | 2       | 0      | 1      |        | 6               |        | 1       |      | 36        |                                       |        |                            |                                |                                            |             |                | - 🔁 🗓         | i ( <u>o</u> | 8/12/ | 2011  |

f) This will create the trend line shown below:

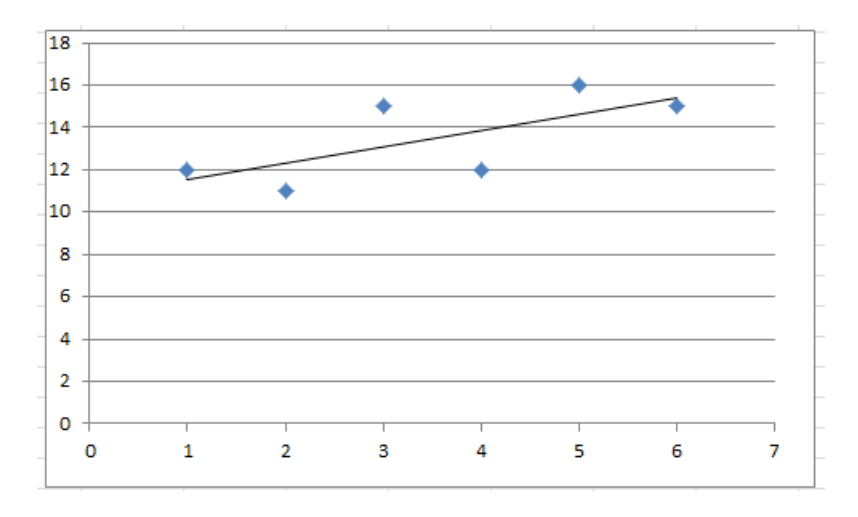

- g) Display the equation of this line on the chart:
  - a. To do this, right click on **any one** of the points in the scatter graph (see below):

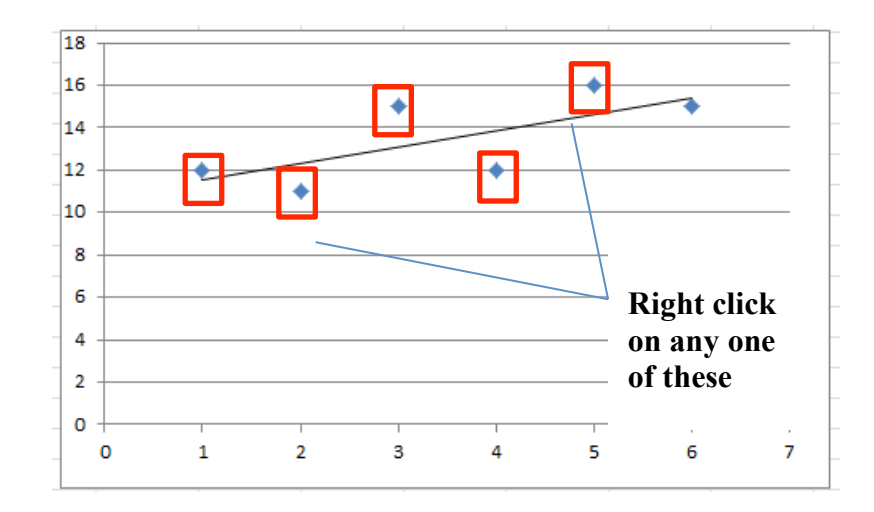

b. Select "Add Trendline," shown below:

| 🔣 🖬 🤊 🔹 🖓 🤹 🖾 😂 🔻 ch 15 #2 sample.xlsx - Microsoft Excel non-commercial |           |              |             |        |           |          |           |                 |        | Char             | t Tools             |            | -           |         |        |        |        |           | _ 0                | X                  |   |
|-------------------------------------------------------------------------|-----------|--------------|-------------|--------|-----------|----------|-----------|-----------------|--------|------------------|---------------------|------------|-------------|---------|--------|--------|--------|-----------|--------------------|--------------------|---|
| File                                                                    | Home      | Insert       | Page Layout | Form   | ulas Dat  | ta Rev   | riew Vi   | ew Add-Ins      | De     | sign La          | yout Fo             | rmat       |             |         |        |        |        |           | ۵ 🕜                | - 6 2              | 3 |
| 🖺 🐇                                                                     |           |              | • •         | A n    | = = =     | - % -    | i w       | rap Text        | Gen    | eral             | Ŧ                   |            | ø           |         | ÷      |        |        | Σ AutoSum | Ż                  | A                  |   |
| Paste                                                                   | BI        | <u>U</u> –   |             | - A -  |           |          |           | erge & Center - | s      | - % ,            | 00. 0.⇒<br>0.∉- 00. | Condition  | al Format   | as Cell | Insert | Delete | Format | Clear *   | Sort &<br>Filter * | Find &<br>Select * |   |
| Clipboard 5                                                             |           | Fon          | t           | G.     |           | Alig     | nment     | 5               |        | Number           | 5                   |            | Styles      | ,       |        | Cells  |        |           | Editing            |                    |   |
| Char                                                                    | t 1       | <b>•</b> (e) | $f_{x}$     | =SERIE | S(,Sheet1 | !\$A\$60 | \$A\$65,S | heet1!\$B\$60   | \$B\$6 | 5,1)             |                     |            |             |         |        |        |        |           |                    | ٦                  | v |
| A                                                                       | В         | С            | D           | E      | F         | G        | н         | I.              | J      | К                | L                   | М          | N           | 0       | Р      | Q      | R      | S         | Т                  | U                  | Ē |
| 55 Y =                                                                  | 16.2      |              |             |        |           |          |           |                 |        |                  |                     |            |             |         |        |        |        |           |                    |                    | 1 |
| 56<br>57 Alternate                                                      | Method    |              |             |        |           |          |           |                 |        |                  |                     |            |             |         |        |        |        |           |                    |                    |   |
| 58                                                                      | linetinou |              |             |        |           |          |           |                 |        |                  |                     |            |             |         |        |        |        |           |                    |                    |   |
| 59 x                                                                    | у         |              |             |        |           |          |           |                 |        |                  |                     |            |             |         |        |        |        |           |                    |                    |   |
| 60 1                                                                    | 12        |              |             |        |           | Ĩ        |           |                 |        | 3333             |                     |            |             | - Al    |        |        |        |           |                    |                    |   |
| 62 3                                                                    | 11        |              |             |        |           |          | 18        |                 |        | -                | • A                 | A Series 1 | *           |         |        |        |        |           |                    |                    |   |
| 63 4                                                                    | 12        |              |             |        |           |          | 16        | 1               | D      | r =              |                     | A .        | 2           |         |        |        |        |           |                    |                    |   |
| 64 5                                                                    | 16        |              |             |        |           |          | 14        |                 | _ D    | 1 =              | = = ^               | * 🚄 * 🛓    |             |         |        |        |        |           |                    |                    |   |
| 65 6                                                                    | 15        |              |             |        |           | _        | 12 - 🖁    | 0.00            | 0.0    |                  |                     |            | 1           |         |        |        |        |           |                    |                    |   |
| 67                                                                      |           |              |             |        |           |          | 10        | <b>.</b>        | _      | Delete           |                     |            |             | -       |        |        |        |           |                    |                    |   |
| 68                                                                      |           |              |             |        |           |          | 8         |                 | _ 4    | Reset to         | Match Styl          | e          | s1          |         |        |        |        |           |                    |                    |   |
| 69                                                                      |           |              |             |        |           | l l      | -         |                 |        | Change           | Series Char         | t Type     | r (Series1) |         |        |        |        |           |                    |                    |   |
| 70                                                                      |           |              |             |        |           |          | •         |                 |        | Select D         | ata                 |            |             | _       |        |        |        |           |                    |                    |   |
| 71                                                                      |           |              |             |        |           | _        | 4         |                 |        | 2 D Ret          | ation               |            |             |         |        |        |        |           |                    |                    |   |
| 72                                                                      |           |              |             |        |           |          | 2         |                 |        | 5-D Rot          | auon                |            |             |         |        |        |        |           |                    |                    |   |
| 74                                                                      |           |              |             |        |           |          | 0         |                 | _      | Add Dat          | ta La <u>b</u> els  |            |             |         |        |        |        |           |                    | =                  | i |
| 75                                                                      |           |              |             |        |           |          | 0         | 2               |        | Add T <u>r</u> e | ndline              |            |             |         |        |        |        |           |                    |                    |   |
| 76                                                                      |           |              |             |        |           |          |           | L               |        | <u>E</u> ormat   | Data Series.        |            |             |         |        |        |        |           |                    |                    |   |
| 77                                                                      |           |              |             |        |           |          |           |                 |        |                  |                     |            | _           |         |        |        |        |           |                    |                    | ŗ |
| II I F FI                                                               | Sheet1    | Sheet4       | /2/         |        |           |          |           |                 |        |                  |                     |            |             |         |        |        |        |           | _                  |                    |   |
| Ready                                                                   |           |              |             |        |           |          |           |                 |        |                  |                     |            |             |         |        |        |        | 80% —     |                    |                    | Ð |
| ا 📀                                                                     |           | W            |             |        |           |          |           |                 |        |                  | 9                   | ar.        | 10          |         |        | 1      |        | • al 🇊    | (+)) 2:1<br>11/1   | .3 PM<br>.8/2011   |   |

c. Check the box that says "Display equation on chart," (shown below):